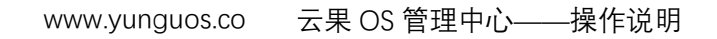

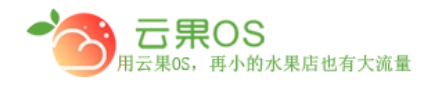

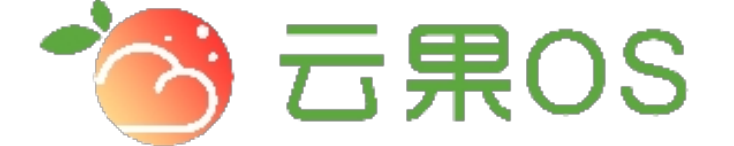

# 云果收银软件

### 操作说明

## **7** 2017-8-15

西安昊海网络科技有限公司

西安市碑林区文艺北路金色城市 3-2704

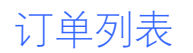

**云果OS** <sub>用云果OS</sub>,再小的水果店也有大流量

订单管理->订单列表 订单列表主要是微商城系统里用户的所有订单 罗列,如图所示:

| 全选 | ☑ 取消 Ο          | 删除 @ 批量》                | 发货 🕫      |          |          |          |        | 选择下单起    | 始时间 ~ 选择1 | 下单结束时间    | 请输入订单号   |                    |
|----|-----------------|-------------------------|-----------|----------|----------|----------|--------|----------|-----------|-----------|----------|--------------------|
| 选择 | 订单号             | 下单时间                    | 会员名称      | 订单金<br>额 | 优惠金<br>额 | 抹零金<br>額 | 实收金额   | 订单状<br>态 | 支付类型      | 支付方式      | 商品总<br>数 | 操作                 |
|    | 6553617207<br>9 | 2017-09-19 16:26:4<br>0 | 吴海软件-齐永东  | 0.01     | 0.00     | 0.00     | 6.01   | 未付款      | 收款        | 微信支付      | 1.00     | 查香                 |
|    | 6553617207<br>2 | 2017-09-18 20:53:4<br>7 | 蒙蒙        | 764.80   | 0.00     | 0.00     | 764.96 | 未付款      | 收款        | 微信支付      | 30.00    | 查看                 |
|    | 6553617206<br>5 | 2017-09-18 16:03:3<br>1 | 云果技术支持∼魏工 | 66.60    | 0.00     | 0.00     | 66.60  | 已付款      | 收款        | 会员卡支<br>付 | 2.00     | 宣看 发货<br>退款        |
|    | 6553617206<br>3 | 2017-09-18 15:55:0<br>0 | 云果技术支持∼魏工 | 0.01     | 0.00     | 0.00     | 13.01  | 已付款      | 收款        | 会员卡支<br>付 | 1.00     | <b>查看</b> 发货<br>退款 |
|    | 6553617206<br>1 | 2017-09-18 14:17:3<br>9 | 云果技术支持~魏王 | 90.00    | 0.00     | 0.00     | 90.11  | 已完成      | 收款        | 会员卡支<br>付 | 2.00     | 主吾                 |
|    | 6553617205<br>9 | 2017-09-18 14:13:4<br>1 | 属海拼团软件小王  | 45.00    | 0.00     | 0.00     | 45.10  | 已完成      | 收款        | 会员卡支<br>付 | 1.00     | 重著                 |

订单列表主要把订单里的一些信息表格化的罗列,主要包括订单 号、下单时间、会员名称、订单金额、优惠金额、抹零金额、实收 金额、订单状态、支付类型、支付方式、商品总数。

在订单列表页可以通过下单时间、订单号来筛选订单,此处还可 以对订单进行查看、发货、退款操作。

如果想进一步查看某一个订单的详细信息,点击每个订单操作栏的查看,出现该订单的详细信息。

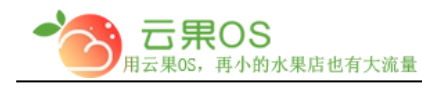

#### 1. 订单查看

#### 查看订单展示订单详情,此处显示订单信息、付款信息、订单清

#### 单、订单操作日志。

| 10.订单信息                                                                    |                |              |         |      |       | & 付款面息                                                                                                    |      |       |       |                                  |                                                                                                    |  |
|----------------------------------------------------------------------------|----------------|--------------|---------|------|-------|----------------------------------------------------------------------------------------------------|------|-------|-------|----------------------------------|----------------------------------------------------------------------------------------------------|--|
| J離終<br>志:<br>-<br>-<br>-<br>-<br>-<br>-<br>-<br>-<br>-<br>-<br>-<br>-<br>- |                |              |         |      |       | 文付方<br>式: 会员未安付<br>页: 2017-09-15 16:01:48<br>间: 2017-19-15 16:01:48<br>页 计详 会员 +: 66.76 会员 +号: 180092390198<br>细: |      |       |       |                                  |                                                                                                    |  |
| <b>旨</b> 订单清单                                                              |                |              |         |      |       |                                                                                                    |      |       |       |                                  |                                                                                                    |  |
| 商品                                                                         | 原价             | 会员价          | 会员优惠    | 商品优惠 | 售价    | 销售数量                                                                                                    | 销售方式 | 商品原价  | 会员总优惠 | 商品总优惠                            | 实收金额                                                                                                    |  |
| 💑 攀枝花凯特大芒果2kg/2-4个青芒果                                                      | 66.75          | 62.83        | 0.00    | 0.00 | 66.75 | 1.00                                                                                                    | 千克   | 66.75 | 0.00  | 0.00                             | 66.75                                                                                                    |  |
| <                                                                          | 0.01           | 0.01         | 0.00    | 0.00 | 0.01  | 1.00                                                                                                    | 千克   | 0.01  | 0.00  | 0.00                             | 0.01                                                                                                    |  |
| <b>买家留</b> 言:                                                              |                |              |         |      |       |                                                                                                    |      |       |       | 订单<br>会5<br>商品<br>订单<br>订单<br>订单 | 上原始金額: ¥66.76<br>民优恵金額: ¥0.00<br>品优恵金額: ¥0.00<br>应收金額: ¥66.76<br>単优恵金額: ¥0.00<br>単味母金額: ¥0.00<br>単味母金額: ¥06.76 |  |
| 圓订单操作日志<br>会员具海网络 Tel : 029-87888753 : 操作 : 订单支付)                          | 成功 时间: 2017-09 | -15 16:01:48 | 3       |      |       |                                                                                                    |      |       |       |                                  |                                                                                                    |  |
| 会员属海网络 Tel :029-87888753: 操作:生成微薄                                          | 城收款订单 时间: 20   | 17-09-15 1   | 5:01:47 |      |       |                                                                                                    |      |       |       |                                  |                                                                                                    |  |
|                                                                            |                |              |         |      |       |                                                                                                    |      |       |       |                                  |                                                                                                    |  |

2. 订单发货

### 点击发货操作,选择快递公司,输入对应的发货单号,完成发货。

| 订单发货      |        |                   |                                                                    |             | × |
|-----------|--------|-------------------|--------------------------------------------------------------------|-------------|---|
| 订单号       | 收货人    | 收货地址              | 选择快递公司                                                             | 快递单号 (获取单号) |   |
| 655361720 | 65 湖里区 | 宁夏回族自治区 中卫市 沙坡头区赚 | 选择快递公司 ▼<br>选择快递公司<br>顺车速运<br>韵达快递<br>德邦物流<br>中通速递<br>申通快递<br>圆面速递 | 请输入快递单号     |   |
|           |        |                   |                                                                    | 发货          | 湖 |

#### 3. 订单退款

全国服务热线:400-029-2635

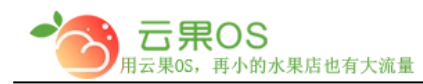

点击退款按钮,弹出消息提示框,点击"确认"完成退款。(退款 走的是交易额,当天的交易额不足会出现退款失败的情况)

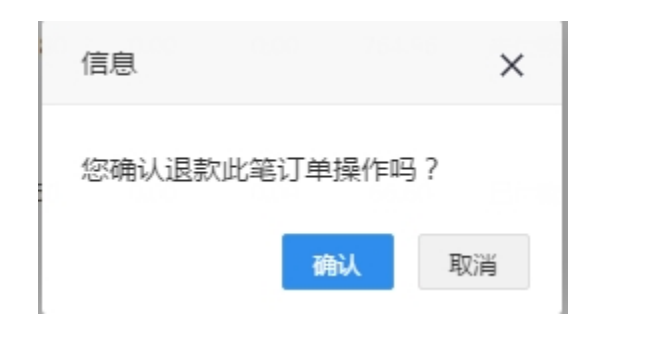

#### 4. 批量发货

批量发货 🉈 批量发货首先要选择所有要发货的订单,然后点击 按钮,根据定好的快递,选择快递,输入单号,最后点击"发货" 完成批量发货操作。

| 批量 | 发货          |     |                   |          |             | × |
|----|-------------|-----|-------------------|----------|-------------|---|
|    | 订单号         | 收货人 | 收货地址              | 选择快递公司   | 快递单号 (获取单号) |   |
|    | 65536172063 | 湖里区 | 宁夏回族自治区 中卫市 沙坡头区囖 | 选择快递公司   | 请输入快递单号     |   |
|    | 65536172065 | 湖里区 | 宁夏回族自治区 中卫市 沙坡头区囖 | 选择快递公司 🔻 | 请输入快递单号     |   |
|    |             |     |                   |          |             |   |
|    |             |     |                   |          |             |   |
|    |             |     |                   |          |             |   |
|    |             |     |                   |          |             |   |
|    |             |     |                   |          |             |   |
|    |             |     |                   |          | 发货 取        | 消 |